dudasinformaticas0@gmail.com

Clase 4 Nuevas Tecnologías

El video de esta sesión lo podrás encontrar en Youtube: centros de mayores de Toledo

## **Manejando YouTube**

## ¿Qué es YouTube?

Youtube es una pagina web que funciona como un gran almacén de videos. En Youtube podemos encontrar canales, que funcionan igual que los canales de televisión: la gente sube en su canal videos para que otras personas puedan visualizarlo.

## ¿Como usar YouTube?

Nos metemos en nuestro navegador:

Y escribimos Youtube en la barra de búsqueda

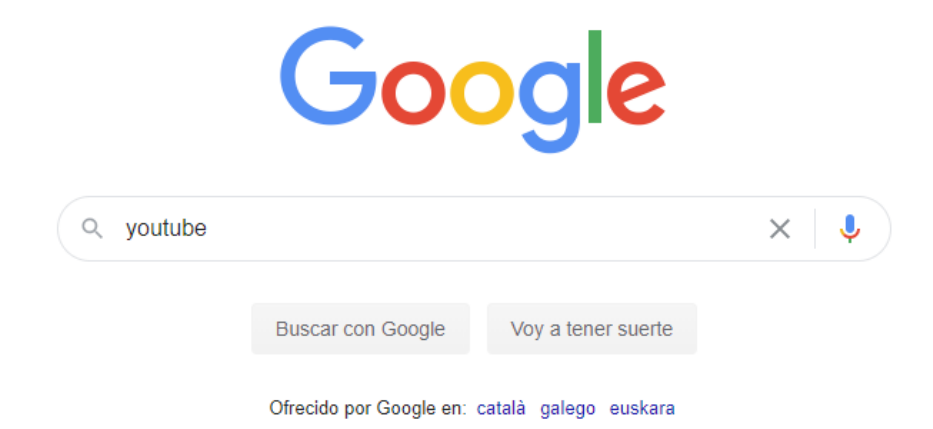

#### Pinchamos en el primer resultado:

www.youtube.com > ... \*

#### YouTube

Disfruta de los vídeos y la música que te gusta, sube material original y comparte el contenido con tus amigos, tu familia y el resto del mundo en **YouTube**. Has visitado esta página muchas veces. Fecha de la última visita: 3/09/20

#### YouTube - YouTube

But despite that uncertainty, millions of you have taken to ...

#### Ozuna x J Balvin x Chencho ... VER ESTE! ▷

https://youtu.be/K2kUyHgadQo Ozuna x J ...

## Ana Mena, Rocco Hunt

Ana Mena, Rocco Hunt - A Un Paso De La Luna (Official ...

Más resultados de youtube.com »

#### Mami (Video Oficial)

Ptazeta x Juacko - Mami (Video Oficial). Show less Show ...

# En la pagina principal (inicio), nos aparecerán los videos más recientes que nos recomienda YouTube:

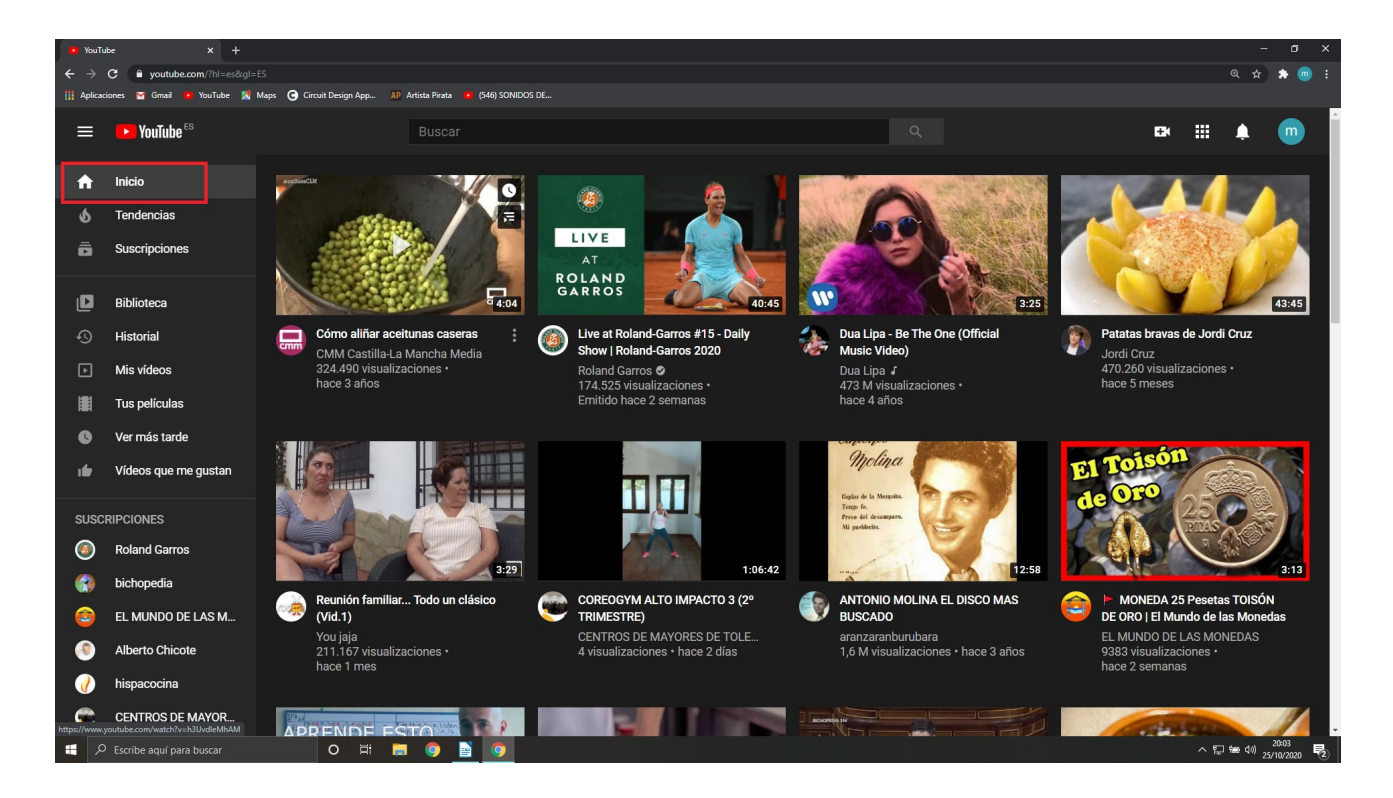

Vamos a buscar el canal de centros de mayores de Toledo. Para ello, debemos escribirlo en la barra de búsqueda, y nos aparecerá:

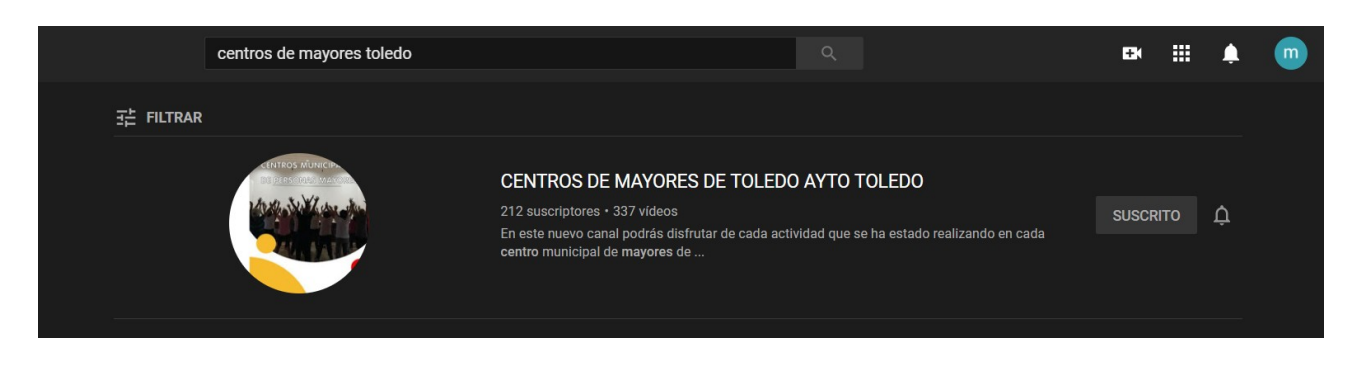

### Podemos suscribirnos a un canal para no perdernos ninguno de sus videos.

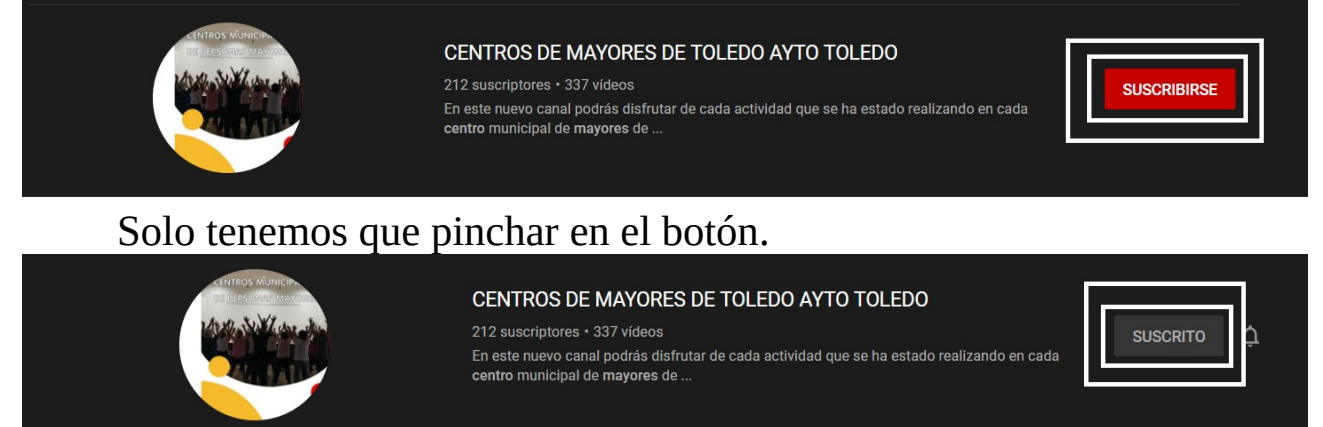

Dentro del canal podemos ver todos los videos que ofrece. Podemos acceder a listas de reproducción que almacenan videos en función de su contenido:

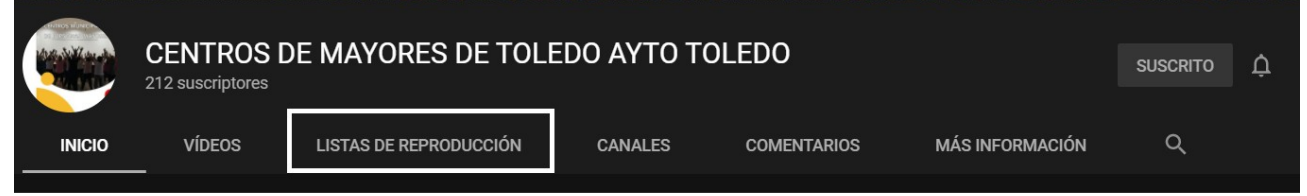

Los videos de estas sesiones, por ejemplo, están almacenados en "Nuevas tecnologías"

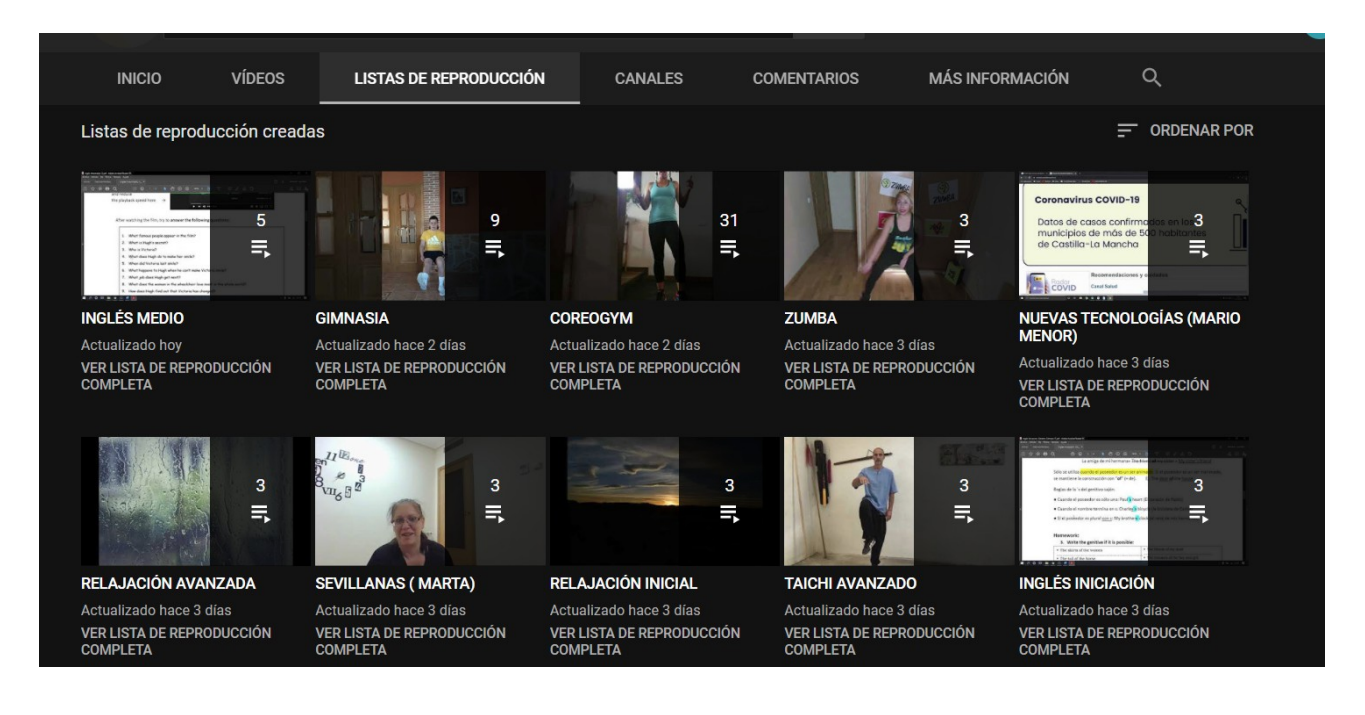

Posteriormente, cuando pinchamos en un video, podemos indicar que nos gusta dando al botón de **"me gusta"** o que no nos gusta dando al botón del pulgar hacia abajo:

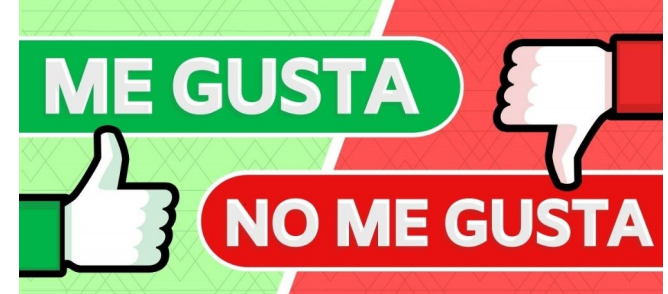

#### Recuerda que darle al botón de me gusta ayuda mucho al canal.

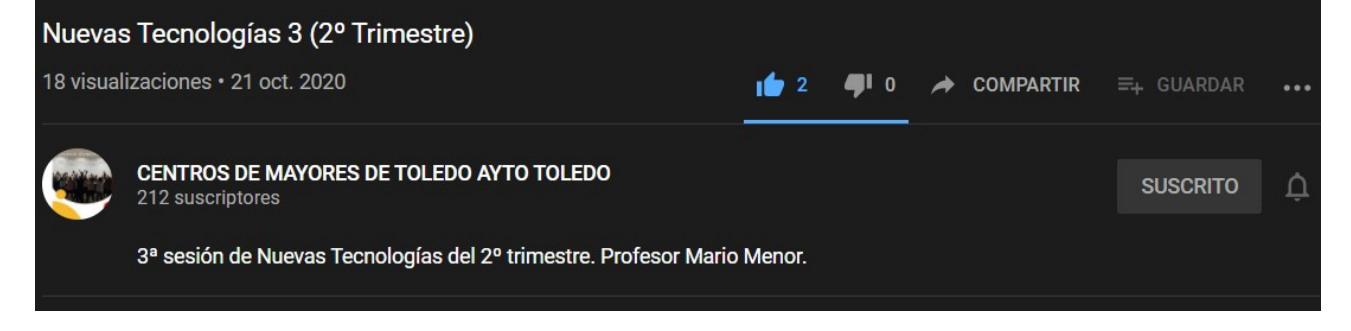

Si el video lo permite, podemos escribir un comentario que verá todo el mundo, incluido el dueño del canal

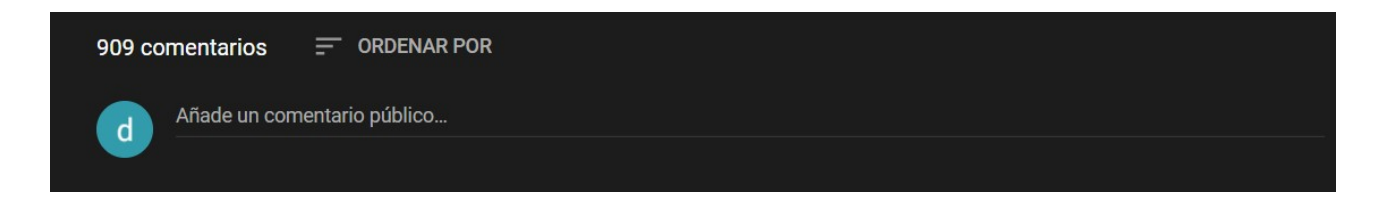

Por último, los videos a los que has dado "me gusta" y los canales a los que estás subscrito, puedes acceder a todos ellos en cualquier momento. Tienes que abrir el icono de **menú**, en la esquina superior izquierda.

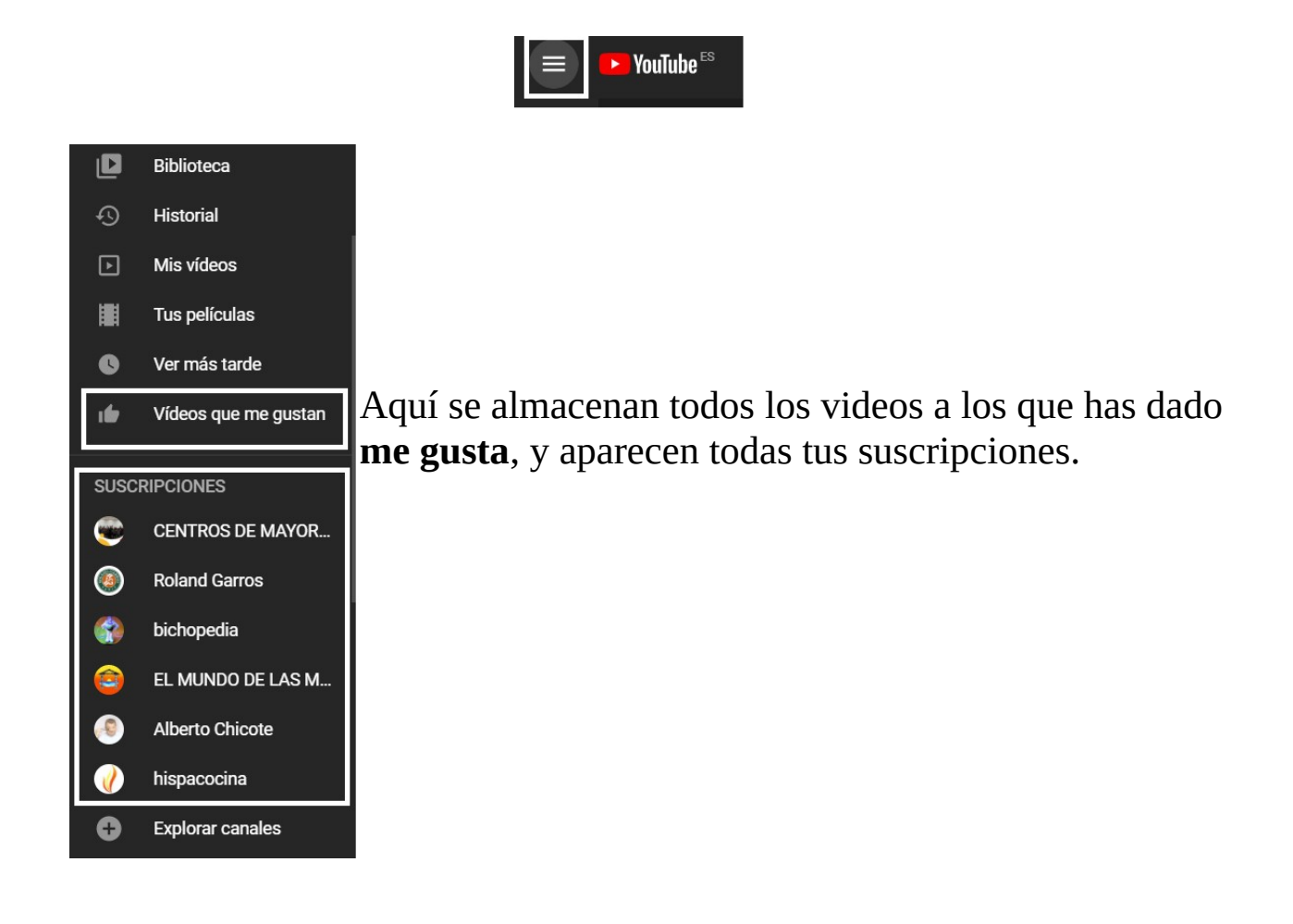